## How to use Hyper Tagging in IQ

Market: House, Senate

## Module: Outreach

**Purpose:** This guide provides instruction on how to use the hyper-tagging feature that is available for eNewsletters.

**1.** From within the in the **Content** section of an eNewsletter, select the area of the page to insert a hyperlink and type the description associated with the hyperlink.

| Insert/Edit Link     |        | ×    |
|----------------------|--------|------|
| URL                  |        |      |
| https://leidosiq.com |        |      |
| Text to display      |        |      |
| website              |        |      |
| Title                |        |      |
| IQ Website           |        |      |
| Open link in         |        |      |
| New window           |        | ~    |
|                      |        |      |
|                      | Cancel | Save |

- **2.** Under Tags, all the hyperlinks that you've inserted into the eNewsletter will display.
- **3.** Select the affiliation code that you want to set with the hyperlink. This is the affiliation code that will be associated with the individual's record.

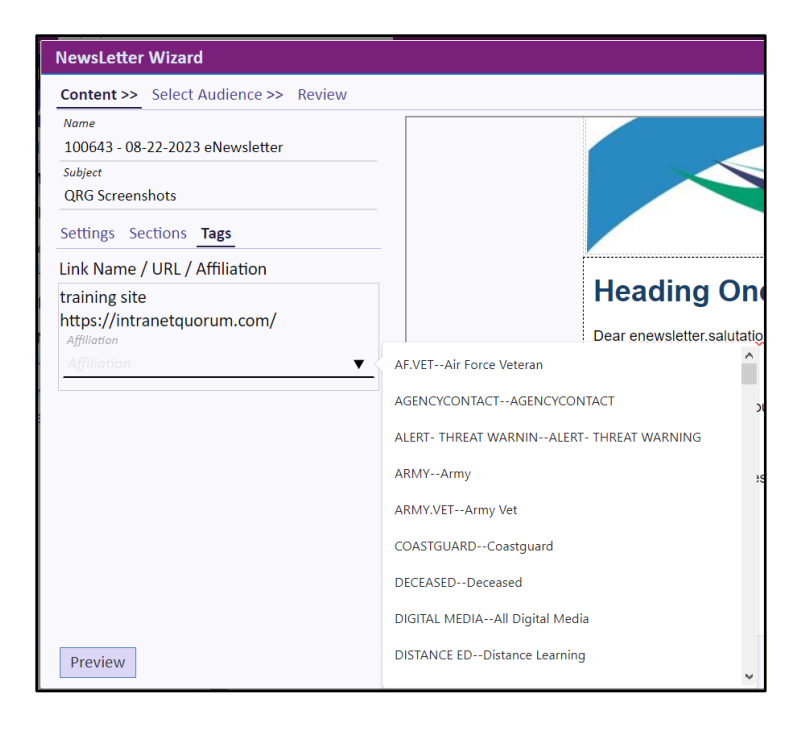